MILEAGE ONLY EXPENSE REPORT - Log into PeopleSoft at <u>myportal.sdccd.edu</u> using the username & password that you use to log into your SDCCD computer. Navigate to the Travel Authorization screen from the home page by selecting: Finance Dashboard/Travel & Expense/Travel Authorization

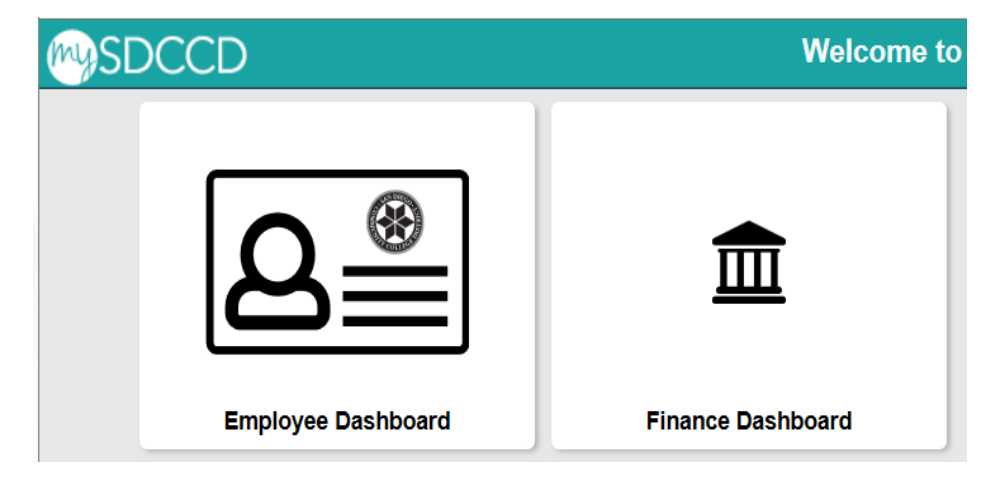

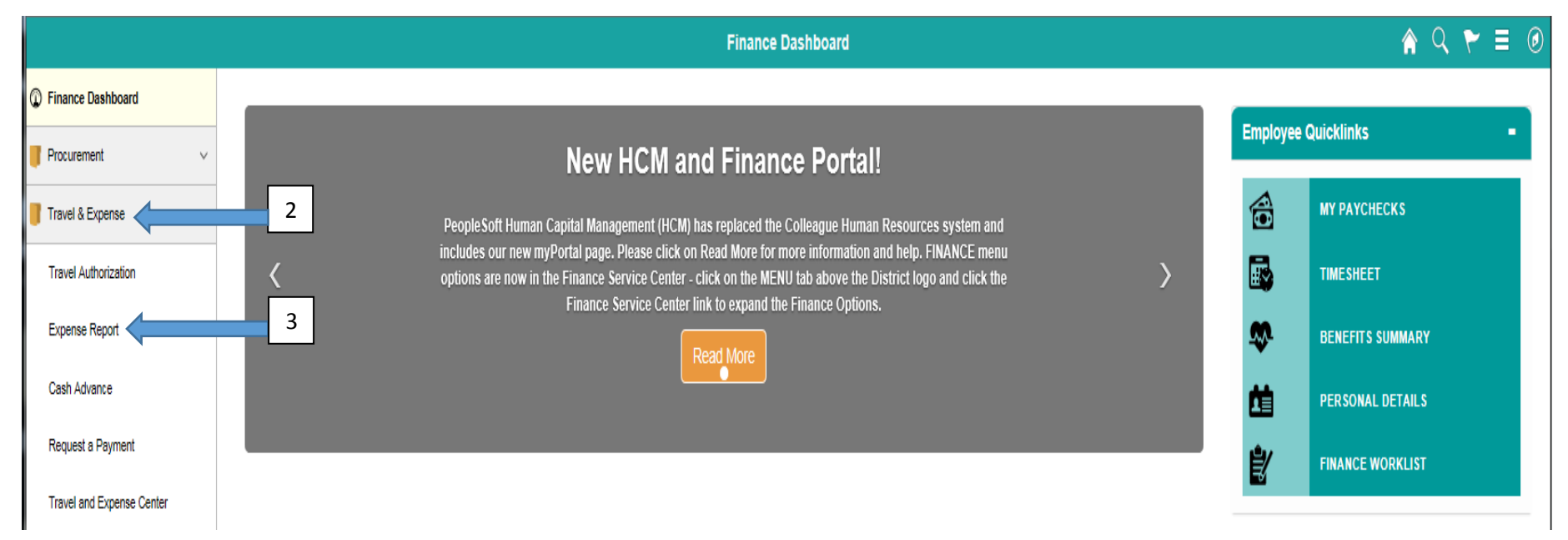

## Choose "Add" to create a new expense report

| Expense Report           |                 |  |
|--------------------------|-----------------|--|
| Find an Existing Value   | Add a New Value |  |
| Empl ID 0002065116       | Q               |  |
| Add                      |                 |  |
| Find an Existing Value A | dd a New Value  |  |

## Select the "Mileage Reimbursement - ONLY" Business Purpose from the drop down box. Enter a brief "Description".

| Create Expense Report                                                                                                    |                                      |               |             | 📙 Save 1      | for Later | 🛃 Summary a      | and Submit |
|----------------------------------------------------------------------------------------------------|--------------------------------------|---------------|-------------|---------------|-----------|------------------|------------|
| Caroline De Moll  Caroline De Moll Caroline De Moll Covernance / Administration Covernance / Administration Mileace Reinfoursement Covernance / Administration Mileace Reinfoursement Covernance / Administration Mileace Reinfoursement Covernance / Administration Covernance / Administration Covernance / Administ | Default Location                     | ٩             | Quick Start | Populate from |           | ~                | GO         |
| Expenses ②<br>Expand All   Collapse All Add:   🔂 My Wallet (0)                                                                                                    |                                      |               |             | Total         | 0.00      | USD              |            |
| *Date *Expense Type                                                                                                    | Description 254 characters remaining | *Payment Type | ~           | *Amount       | 0.00      | *Currency<br>USD | + -        |
| Expand All   Collapse All                                                                                                    |                                      |               |             | Total         | 0.00      | USD              |            |

Attach a supporting document (i.e., Miramar Mileage Form located on our website at <u>http://www.sdmiramar.edu/facultystaff/faculty-info</u> for monthly mileage reports or an internet map from Google or MapQuest showing the travel mileage. Choose "Automobile Mileage" as the Expense Type. Click the grey arrow in front of Accounting Details and input the appropriate budget number provided by your Dean. <u>Note: the correct account code for mileage is always "5351" (xxxx-xxxxx-5351).</u>

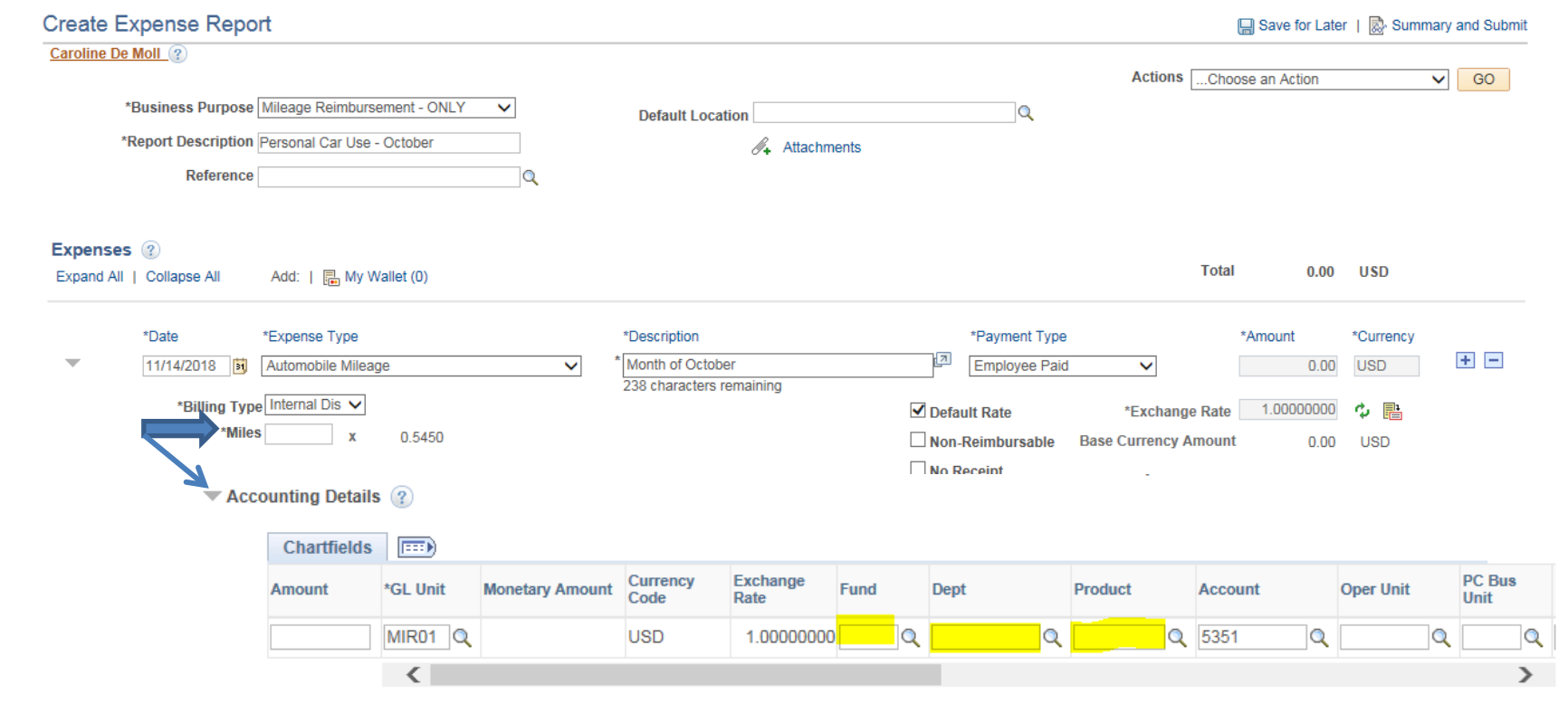

## Click "Save for Later" followed by "Summary and Submit"

| 2 | Caroline De M          | Moll 👔                                |                                                            |   |                  |               |   | Actions | Choose an | Action |     | V GC |
|---|------------------------|---------------------------------------|------------------------------------------------------------|---|------------------|---------------|---|---------|-----------|--------|-----|------|
|   | *E<br>*R               | Business Purpose<br>eport Description | Mileage Reimbursement - ONLY<br>Personal Car Use - October | ~ | Default Location | 🔏 Attachments | Q |         |           |        |     |      |
|   |                        | Reference                             |                                                            | Q |                  |               |   |         |           |        |     |      |
| E | Expenses<br>Expand All | (2)<br>Collapse All                   | Add:   Provide My Wallet (0)                               |   |                  |               |   |         | Total     | 0.00   | USD |      |

| Amount Due to Employee                         |                        | 0.00 USD                  | Amount Due to Supplier | 0.00 USD         |           |  |
|------------------------------------------------|------------------------|---------------------------|------------------------|------------------|-----------|--|
| Cash Advances Applied                          | 0.00 USD               | Prepaid Expenses          | 0.00 USD               | Supplier Credits | 0.00 USD  |  |
| Employee Expenses (1 Line)                     | 0.00 USD               | Non-Reimbursable Expenses | 0.00 USD               | Employee Credits | 0.00 USD  |  |
| Totals 🛞                                       | View Printable Version | View Analytics            | O Notes                | 🖋 At             | tachments |  |
| *Business Purpose<br>*Description<br>Reference |                        |                           |                        |                  |           |  |

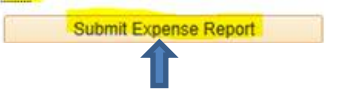